# **Evidência de Testes**

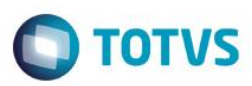

# Evidência de Testes

| Produto:                  | SIGAFRT                         |
|---------------------------|---------------------------------|
| Versão:                   | P11.8                           |
| Produto/Versão Integrado: |                                 |
| Banco de Dados:           | Progress, Oracle, SQL, Informix |

# 1. Evidência e sequência do passo a passo

#### Teste Unitário (Codificação)

[Informar uma breve descrição dos testes realizados. O Print Screen de telas é opcional]

## Pré-Requisitos:

- ✓ Configurar o parâmetro MV\_LJILOLE = 1
- ✓ Gerar uma carga incremental na retaguarda

## Sequencia 001:

1. No ambiente "Front Loja (SIGAFRT)", acesse "Atualizações / Frente de Loja / TOTVS PDV". O sistema irá verificar se existe carga disponível e abrirá a rotina de carga

| 🕘 Assistente d | de importação de carga                                                                        |
|----------------|-----------------------------------------------------------------------------------------------|
| TOTVS          | Assistente de configuração e importação de carga do Controle de Lojas<br>Execução de carga    |
|                | Download:<br>Estado:<br>Arquivo:<br>Velocidade:<br>Progresso:<br>Carga:<br>Estado:<br>Tabela: |
|                | Velocidade:<br>Progresso:<br>Atualizar Tudo                                                   |
|                | << <u>V</u> oltar <u>Einalizar</u> <u>C</u> ancelar                                           |

1

0

 Clique em 'Atualizar Tudo', note que aparecerá uma janela para selecionar se baixa carga, etc.. Porém para a carga automática não deverá permitir que seja desmarcado essas opções. Obs.: Caso o usuário tente sair da rotina, o sistema não permitirá.

| Assistente de i | importação de carga                                                                                                    | 23 |
|-----------------|----------------------------------------------------------------------------------------------------|----|
| TOTVS           | Assistente de configuração e importação de carga do Controle de Loja<br>Execução de carga                                                                                         | 15 |
|                 | Iniciar carga   Selecione as ações que serão executadas no   Baixar carga   Importar   Derrubar processos quando necessário   Executar ações nos dependente   Executar   Cancelar |    |
|                 | << <u>V</u> oltar <u>Einalizar</u> <u>C</u> ancela                                                                                                    | ar |

3. Clique em 'Executar' e aguarde o sistema baixar a carga

**Evidência de Testes** 

| 🔛 Assistente de importação de carga                                                                                |                     |
|----------------------------------------------------------------------------------------------------|---------------------|
| Assistente de configuração e importação de carga do<br>Execução de carga                                           | o Controle de Lojas |
| Download:<br>Estado: Finalizado<br>Arquivo: SB1 (1/1)<br>Velocidade: 572.27KB/s<br>Progresso: 2.86KB/2.86KB (100%) |                     |
| Carga:<br>Estado: Finalizado<br>Tabela: SB1 (1/1)<br>Velocidade: 1500r/s<br>Progresso: 4/3 (133.33%)               |                     |

4. Após o termino da carga clique em 'Finalizar'. Em seguida o sistema irá redirecionar para o 'TOTVS PDV'

Evidência de Testes

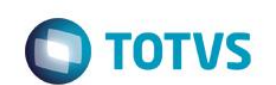

| Menu (F2)               |                     |                        |                                        |                                             | PDV: 001                   | 1   Operado | с 1 т | OTVS PDV (F12) |  |  |
|-------------------------|---------------------|------------------------|----------------------------------------|---------------------------------------------|----------------------------|-------------|-------|----------------|--|--|
|                         |                     |                        | TOTVS SAO PAULO<br>AV. BRAZ LEME, 1631 |                                             |                            |             |       |                |  |  |
|                         |                     |                        | → tem →                                | Descrição                                   | ► Preço Un. 🕠              | Qtd 🔸       | Desc. | Valor          |  |  |
| (F3) Reg. de item       | (F4) Cliente / Cpf  | (F5) Canc. de Item     |                                        |                                             | 0,00                       | 0,00        | 0,00  | 0,00           |  |  |
| (F6) Orçamento          | (F7) Desc. na venda | (F8) Pesquisar Produto |                                        |                                             |                            |             |       | _              |  |  |
| Deseja informar o CPF/C | NPJ para impressão? |                        |                                        |                                             |                            |             |       |                |  |  |
| CPF/CNPJ                |                     |                        |                                        |                                             |                            |             |       | _              |  |  |
|                         |                     |                        |                                        |                                             |                            |             |       | _              |  |  |
|                         |                     |                        |                                        |                                             |                            |             |       |                |  |  |
|                         |                     |                        |                                        |                                             |                            |             |       | - 1            |  |  |
|                         |                     |                        |                                        |                                             |                            |             |       | _              |  |  |
|                         |                     |                        |                                        |                                             |                            |             |       | - 1            |  |  |
|                         |                     |                        |                                        |                                             |                            |             |       | - 1            |  |  |
|                         |                     |                        |                                        |                                             |                            |             |       |                |  |  |
|                         |                     |                        | 4                                      |                                             |                            | _           |       | E              |  |  |
| Cancelar                |                     | Confirmar              | Volu<br>Sub<br>Desc                    | mes: 0 Iten(s)<br>total: 0.00<br>onto: 0.00 |                            |             |       | 0.00           |  |  |
|                         |                     |                        | F10 - Log d                            | e Mensagens                                 | Terça-Feira 03/05/2016   1 | 08:41       |       | <b>S</b> TOTVS |  |  |

#### Teste Integrado (Equipe de Testes)

[Descrever a sequência dos testes realizados em detalhes e os resultados atingidos. O Print Screen de telas é opcional]

# Teste Automatizado (Central de Automação) [Opcional]

[Informar as suítes executadas e descrever os resultados atingidos]

# Dicionário de Dados (Codificação) [Opcional]

[O objetivo é incluir o print-screen da tela do dicionário de dados atualizado quando necessário.]

## 2. Outras Evidências /

O objetivo é indicar para a equipe de Testes que a informação criada deve ser validada, como por exemplo, publicação de ponto de entrada, etc.

# Evidência de Testes

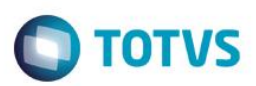

5